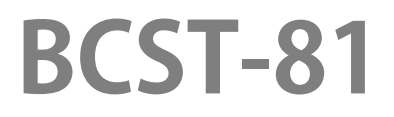

Lector de códigos de barra 2D

# Manual de Instrucciones

#### Contenido

| Notas                                                  |    |
|--------------------------------------------------------|----|
| Descripción del producto                               | 2  |
| Especificaciones del Producto                          | 2  |
| Indicador LED                                          | 3  |
| Tipo de códigos de barras compatible                   | 3  |
| Cómo configurar el lector                              | 5  |
| Configuraciones básicas                                |    |
| Configuraciones del sistema                            | 6  |
| Escribir en los valores predeterminados personalizados |    |
| Restaurar la configuración de fábrica                  |    |
| Comprobar la versión del software                      | 9  |
| Control de la iluminación                              | 9  |
| Control de volumen                                     | 9  |
| Modo de escaneo                                        |    |
| Modo de escaneo consecutivo                            |    |
| Modo de inducción                                      |    |
| Conexión                                               |    |
| Modo USB con cable                                     |    |
| Configuración de los códigos de barras                 |    |
| Códigos 1D & 2D                                        | 13 |
| 1D Code                                                | 13 |
| 2D Code                                                | 13 |
| UPC-A                                                  |    |
| UPC-A Checksum                                         |    |
| Código adicional de 2 dígitos UPC-A                    |    |
| Código adicional de 5 dígitos UPC-A                    |    |
| Convertir UPC-A a EAN-13                               | 14 |
| UPC-E                                                  | 14 |
| UPC-E suma de comprobación                             | 15 |
| Código adicional de 2 dígitos UPC-E                    | 15 |
| Código adicional de 5 dígitos UPC-E                    | 15 |
| Convertir UPC-E a UPC-A                                |    |
| Habilitar/deshabilitar UPC-E1                          |    |
| EAN-8                                                  |    |
| EAN-8 suma de comprobación                             |    |
| Código adicional de 2 dígitos EAN-8                    | 16 |
| Código adicional de 5 dígitos EAN-8                    | 16 |
| EAN-13 (ISBN)                                          |    |
| EAN-13 suma de comprobación                            |    |
| Código adicional de 2 dígitos EAN-13                   | 17 |
| Código adicional de 5 dígitos EAN-13                   | 17 |
| CODE 128                                               |    |

| Interleaved 2 de 5                                                                                                    | GS1-128 (UCC/EAN-128)                                      |    |
|----------------------------------------------------------------------------------------------------|------------------------------------------------------------|----|
| Ajuste del rango de reconocimiento Interleaved 2 de 5                                                                                                    | Interleaved 2 de 5                                         |    |
| Verificación de la suma de comprobación Interleaved 2 of 5                                                                                                    | Ajuste del rango de reconocimiento Interleaved 2 de 5      |    |
| Transmitir suma de comprobación Interleaved 2 of 5                                                                                                    | Verificación de la suma de comprobación Interleaved 2 of 5 |    |
| Matrix 2 de 5. 15   Ajuste del rango de reconocimiento Matrix 2 de 5. 15   Verificación de la suma de comprobación Matrix 2 de 5. 16   Industrial 2 de 5. 20   Ajuste del rango de reconocimiento Industrial 2 de 5. 20   Verificación de la suma de comprobación Industrial 2 de 5. 20   Verificación de la suma de comprobación Industrial 2 de 5. 20   Transmitir suma de comprobación Industrial 2 de 5. 21   Ajuste del rango de reconocimiento Standard 2 de 5. 21   Ajuste del rango de reconocimiento Standard 2 of 5. 21   Transmitir suma de comprobación Standard 2 of 5. 21   Transmitir suma de comprobación Code 39. 22   Ajuste del rango de reconocimiento Code 39. 22   Ajuste del rango de reconocimiento Code 39. 22   Transmitir Code 93 Caracteres START/STOP. 22   Code 93. 23   Ajuste del rango de reconocimiento Code 93. 23   Verificación de la suma de comprobación Code 93. 23   Ajuste del rango de reconocimiento Code 93. 23   Ajuste del rango de reconocimiento Code 93. 23   Ajuste del rango de reconocimiento Code 93. 23   Aju                                                               | Transmitir suma de comprobación Interleaved 2 of 5         |    |
| Ajuste del rango de reconocimiento Matrix 2 de 5. 15   Verificación de la suma de comprobación Matrix 2 de 5. 15   Industrial 2 de 5. 20   Ajuste del rango de reconocimiento Industrial 2 de 5. 20   Verificación de la suma de comprobación Industrial 2 de 5. 20   Transmitir suma de comprobación Industrial 2 de 5. 20   Standard 2 de 5. 21   Ajuste del rango de reconocimiento Standard 2 de 5. 21   Verificación de la suma de comprobación Industrial 2 de 5. 21   Ajuste del rango de reconocimiento Standard 2 de 5. 21   Transmitir suma de comprobación Standard 2 of 5. 21   Transmitir suma de comprobación Code 39. 22   Verificación de la suma de comprobación Code 39. 22   Verificación de la suma de comprobación Code 39. 22   Suma de comprobación Code 39. 22   Verificación de la suma de comprobación Code 39. 23   Ajuste del rango de reconocimiento Code 93. 23   Ajuste del rango de reconocimiento Code 93. 23   Ajuste del rango de reconocimiento Code 93. 23   Ajuste del rango de reconocimiento Code 93. 23   Ajuste del rango de reconocimiento Code 93. 23 <td>Matrix 2 de 5</td> <td></td> | Matrix 2 de 5                                              |    |
| Verificación de la suma de comprobación Matrix 2 de 5                                                                                                    | Ajuste del rango de reconocimiento Matrix 2 de 5           |    |
| Transmitir suma de comprobación Matrix 2 de 5                                                                                                    | Verificación de la suma de comprobación Matrix 2 de 5      |    |
| Industrial 2 de 5                                                                                                    | Transmitir suma de comprobación Matrix 2 de 5              |    |
| Ajuste del rango de reconocimiento Industrial 2 de 5. 20   Verificación de la suma de comprobación Industrial 2 de 5. 20   Transmitir suma de comprobación Industrial 2 de 5. 21   Ajuste del rango de reconocimiento Standard 2 de 5. 21   Verificación de la suma de comprobación Standard 2 de 5. 21   Verificación de la suma de comprobación Standard 2 of 5. 21   Transmitir suma de comprobación Standard 2 of 5. 21   Code 39. 22   Ajuste del rango de reconocimiento Code 39. 22   Verificación de la suma de comprobación Code 39. 22   Suma de comprobación Code 39. 22   Verificación de la suma de comprobación Code 39. 22   Suma de comprobación Code 93. 23   Ajuste del rango de reconocimiento Code 93. 23   Verificación de la suma de comprobación Code 93. 23   Verificación de la suma de comprobación Code 93. 23   Verificación de la suma de comprobación Code 93. 23   Verificación de la suma de comprobación Code 93. 23   Transmitir suma de comprobación Code 11. 24   Suma de comprobación Code 11. 24   Suma de comprobación Code 11. 24                                                          | Industrial 2 de 5                                          |    |
| Verificación de la suma de comprobación Industrial 2 de 5                                                                                                    | Ajuste del rango de reconocimiento Industrial 2 de 5       |    |
| Transmitir suma de comprobación Industrial 2 de 5                                                                                                    | Verificación de la suma de comprobación Industrial 2 de 5  |    |
| Standard 2 de 5                                                                                                    | Transmitir suma de comprobación Industrial 2 de 5          |    |
| Ajuste del rango de reconocimiento Standard 2 de 5                                                                                                    | Standard 2 de 5                                            | 21 |
| Verificación de la suma de comprobación Standard 2 of 5                                                                                                    | Ajuste del rango de reconocimiento Standard 2 de 5         | 21 |
| Transmitir suma de comprobación Standard 2 of 5                                                                                                    | Verificación de la suma de comprobación Standard 2 of 5    |    |
| Code 39                                                                                                    | Transmitir suma de comprobación Standard 2 of 5            |    |
| Ajuste del rango de reconocimiento Code 39                                                                                                    | Code 39                                                    | 22 |
| Verificación de la suma de comprobación Code 39                                                                                                    | Ajuste del rango de reconocimiento Code 39                 | 22 |
| Suma de comprobación Code 39                                                                                                    | Verificación de la suma de comprobación Code 39            |    |
| Transmitir Code 93 Caracteres START/STOP. 22   Code 93. 23   Ajuste del rango de reconocimiento Code 93. 23   Verificación de la suma de comprobación Code 93. 23   Transmitir suma de comprobación Code 93. 23   Code 11. 24   Ajuste del rango de reconocimiento Code 11. 24   Suma de comprobación Code 11. 24   Suma de comprobación Code 11. 24   Transmitir suma de comprobación Code 11. 24   Codabar. 24   Ajuste del rango de reconocimiento Code 11. 24   Transmitir suma de comprobación Code 11. 24   Ajuste del rango de reconocimiento Codabar. 25   Formato de los caracteres START/STOP. 25   Transmitir caracteres de START/STOP. 25   MSI. 25   Ajuste del rango de reconocimiento MSI. 26   Código QR. 26   Código QR. 26   Código QR. 26   Data Matrix Inverso. 27   PDF 417. 27   Aztec code. 27   r el formato de los datos. 26                                                                                                    | Suma de comprobación Code 39                               |    |
| Code 93                                                                                                    | Transmitir Code 93 Caracteres START/STOP                   |    |
| Ajuste del rango de reconocimiento Code 93                                                                                                    | Code 93                                                    | 23 |
| Verificación de la suma de comprobación Code 93                                                                                                    | Ajuste del rango de reconocimiento Code 93                 | 23 |
| Transmitir suma de comprobación Code 93                                                                                                    | Verificación de la suma de comprobación Code 93            |    |
| Code 11                                                                                                    | Transmitir suma de comprobación Code 93                    |    |
| Ajuste del rango de reconocimiento Code 11                                                                                                    | Code 11                                                    | 23 |
| Suma de comprobación Code 11                                                                                                    | Ajuste del rango de reconocimiento Code 11                 | 24 |
| Transmitir suma de comprobación Code 11                                                                                                    | Suma de comprobación Code 11                               |    |
| Codabar 24   Ajuste del rango de reconocimiento Codabar 25   Formato de los caracteres START/STOP 25   Transmitir caracteres de START/STOP 25   MSI 25   Ajuste del rango de reconocimiento MSI 26   GS1-Databar 26   Código QR 26   Código QR Inverso 26   Data Matrix 26   Data Matrix Inverso 27   PDF 417 27   Aztec code 27   r el formato de los datos 28                                                                                                    | Transmitir suma de comprobación Code 11                    |    |
| Ajuste del rango de reconocimiento Codabar                                                                                                    | Codabar                                                    |    |
| Formato de los caracteres START/STOP.25Transmitir caracteres de START/STOP.25MSI.26Ajuste del rango de reconocimiento MSI.26GS1-Databar.26Código QR.26Código QR Inverso.26Data Matrix.26Data Matrix Inverso.26PDF 417.27Aztec code.27r el formato de los datos.28                                                                                                    | Ajuste del rango de reconocimiento Codabar                 |    |
| Transmitir caracteres de START/STOP. 25   MSI. 26   Ajuste del rango de reconocimiento MSI. 26   GS1-Databar. 26   Código QR. 26   Código QR Inverso. 26   Data Matrix. 26   Data Matrix Inverso. 26   PDF 417. 27   Aztec code. 27   Prestore de los datos. 28                                                                                                    | Formato de los caracteres START/STOP                       |    |
| MSI                                                                                                    | Transmitir caracteres de START/STOP                        | 25 |
| Ajuste del rango de reconocimiento MSI                                                                                                    | MSI                                                        | 25 |
| GS1-Databar 26   Código QR 26   Código QR Inverso 26   Data Matrix 26   Data Matrix 26   Data Matrix 26   PDF 417 27   Aztec code 27   r el formato de los datos 28                                                                                                    | Ajuste del rango de reconocimiento MSI                     |    |
| Código QR                                                                                                    | GS1-Databar                                                |    |
| Código QR Inverso                                                                                                    | Código QR                                                  |    |
| Data Matrix                                                                                                    | Código QR Inverso                                          |    |
| Data Matrix Inverso                                                                                                    | Data Matrix                                                |    |
| PDF 41727<br>Aztec code                                                                                                    | Data Matrix Inverso                                        |    |
| Aztec code                                                                                                    | PDF 417                                                    | 27 |
| ır el formato de los datos                                                                                                    | Aztec code                                                 | 27 |
|                                                                                                    | ar el formato de los datos                                 |    |

| Code ID                                                       |
|---------------------------------------------------------------|
| Lista de Code ID                                              |
| Configuración del caracter final29                            |
| Código 1D Inverso                                             |
| Configuración de prefijos/sufijos de códigos personalizados29 |
| Borrar caracteres en el resultado de salida31                 |
| Mayúsculas/minúsculas                                         |
| Configuración del formato de codificación de datos32          |
| Apéndice I                                                    |
| Apéndice II                                                   |

### Notas

#### Notas de seguridad

No desmonte el lector de códigos de barras ni coloque piezas extrañas en él para evitar cortocircuitos o daños en el circuito.

No deje el lector de códigos de barras ni la batería cerca del fuego.

#### Notas de mantenimiento

Utilice un paño limpio y húmedo para limpiar la carcasa exterior del lector de códigos de barras.

Guarde el lector de código de barras en un lugar sin polvo, seco, alejado de la luz y de zonas con fuertes imanes.

Si se produce algún fallo de funcionamiento, registre la situación y póngase en contacto con nuestro servicio de atención al cliente.

## Descripción del producto

#### Especificaciones del Producto

| Capacidad de recogida         |                                                                                                    |  |
|-------------------------------|----------------------------------------------------------------------------------------------------|--|
| Método de recolección         | Tipo de imagen, sensor CMOS                                                                                                    |  |
| Velocidad de adquisición      | 1/120 segundo                                                                                                    |  |
| Ángulo de visión              | Horizontal 45°, Vertical 35°                                                                                                    |  |
| Ca                            | apacidad de decodificar                                                                                                    |  |
| Resolución                    | ≥ 4mil                                                                                                    |  |
| Método de lectura             | Lectura dinámica                                                                                                    |  |
| Ángulo de decodificación      | Roll 360°, Pitch $\pm 65^\circ$ , Yaw $\pm 60^\circ$                                                                                                    |  |
|                               | Conforme a las normas generales de códigos 2D<br>nacionales e internacionales:<br>Código QR, Data Matrix, PDF417, etc.                                         |  |
| Códigos de barra compatibles  | Conforme a las normas nacionales e internacionales<br>de códigos 1D generales:<br>UPC-A, UPC-E, EAN-8, EAN-13, ISBN, Código 128, GS1                           |  |
|                               | 128,<br>ISBT 128, Code 39, Code93,Code 11, Interleaved 2 of<br>5,<br>Industrial 2 de 5, Matrix 25, Standard 25, Codabar,<br>MSI/MSI PLESSEY, GS1 DataBar, etc. |  |
| Contraste de impresión        | 20%                                                                                                    |  |
| LED                           |                                                                                                    |  |
| Luz de relleno Roja           |                                                                                                    |  |
| Parámeteros físicos           |                                                                                                    |  |
| Dimensiones(mm)               | 85mm*85mm*155mm (L×W×H)                                                                                                    |  |
| Peso                          | 250g                                                                                                    |  |
| Interfaz                      |                                                                                                    |  |
| Toma de corriente             | 10P10C RJ45                                                                                                    |  |
| Interfaz de comunicación      | USB, RS232                                                                                                    |  |
| Modo de lectura               | Modo de Escaneo Consecutivo / Modo de Inducción                                                                                                    |  |
| Indicación de lectura         | Beep, LED verde                                                                                                    |  |
| Cable USB (Opcional)          | cable USB 2m, cable RS232 2m                                                                                                    |  |
| Pa                            | arámeteros del entorno                                                                                                    |  |
| Temperatura de funcionamiento | -30°C ~ 70°C                                                                                                    |  |
| Temperatura de almacenamiento | -40°C ~ 80°C                                                                                                    |  |

| Humedad                     | Humedad relativa 5% ~ 95%(Sin condensación) |  |
|-----------------------------|---------------------------------------------|--|
| Luz de ambiente             | Max.100,000 Lux                             |  |
| Parámeteros eléctricos      |                                             |  |
| Tensión de entrada 5V       |                                             |  |
| Corriente de funcionamiento | Menor a 500mA                               |  |

#### Indicador LED

| Estado del indicador      | Explicación                                           |
|---------------------------|-------------------------------------------------------|
| La luz verde parpadea una | Un código de barras se lee con éxito y se carga en el |
| Vez                       | ordenador                                             |
| Luz roja fija             | En el modo de código de barras de mercancías.         |
| Luz azul fija             | En el modo común.                                     |

#### Tipo de códigos de barras compatible

A continuación se indican los tipos de códigos de barras que admite el BCST-81. Para más detalles, consulte la configuración del tipo de código de barras en Configuración del tipo de código de barras.

| Tipo de códio | gos de barras compatible | Valores por defecto |
|---------------|--------------------------|---------------------|
| Codabar       |                          | Deshabilitado       |
| Código 11     |                          | Deshabilitado       |
| Código 128    |                          | Habilitado          |
| GS1-128 (UCC/ | (EAN-128)                | Habilitado          |
| Código 39     |                          | Habilitado          |
| Código 93     |                          | Deshabilitado       |
| EAN-8         |                          | Habilitado          |
| EAN-13        |                          | Habilitado          |
| ISBN          |                          | Deshabilitado       |
| UPC-A         |                          | Habilitado          |
| UPC-E         |                          | Habilitado          |
| MSI           |                          | Deshabilitado       |
|               | Interleaved 2 de 5       | Habilitado          |
| Códigos de    | Matrix 2 de 5            | Deshabilitado       |
| barra 2 de 5  | Industrial 2 de 5        | Deshabilitado       |
|               | Standard 2 de 5          | Deshabilitado       |
| Código QR     |                          | Habilitado          |
| PDF-417       |                          | Habilitado          |

| Aztec Code  | Deshabilitado |
|-------------|---------------|
| Data Matrix | Deshabilitado |
| GS1 DataBar | Deshabilitado |

## Cómo configurar el lector

Puede cambiar la configuración del lector de códigos de barras BCST-81 escaneando el código de barras de este manual. Algunos ejemplos son los siguientes.

Nota: Los marcados con (\*) en el manual son los ajustes de fábrica por defecto.

| Pasos | Operación                                                                            |
|-------|--------------------------------------------------------------------------------------|
| 1     | Escanee un código de barras de comando para restaurar la configuración<br>de fábrica |
|       | Restaurar la configuración de fábrica                                                |
|       | Escanee un código de barras de comando para reconocer el código 1D:                  |
| 2     | 変形型目光波                                                                               |
|       | Habilitar Código 1D                                                                  |

## **Configuraciones básicas**

#### Configuraciones del sistema

Configuración del teclado

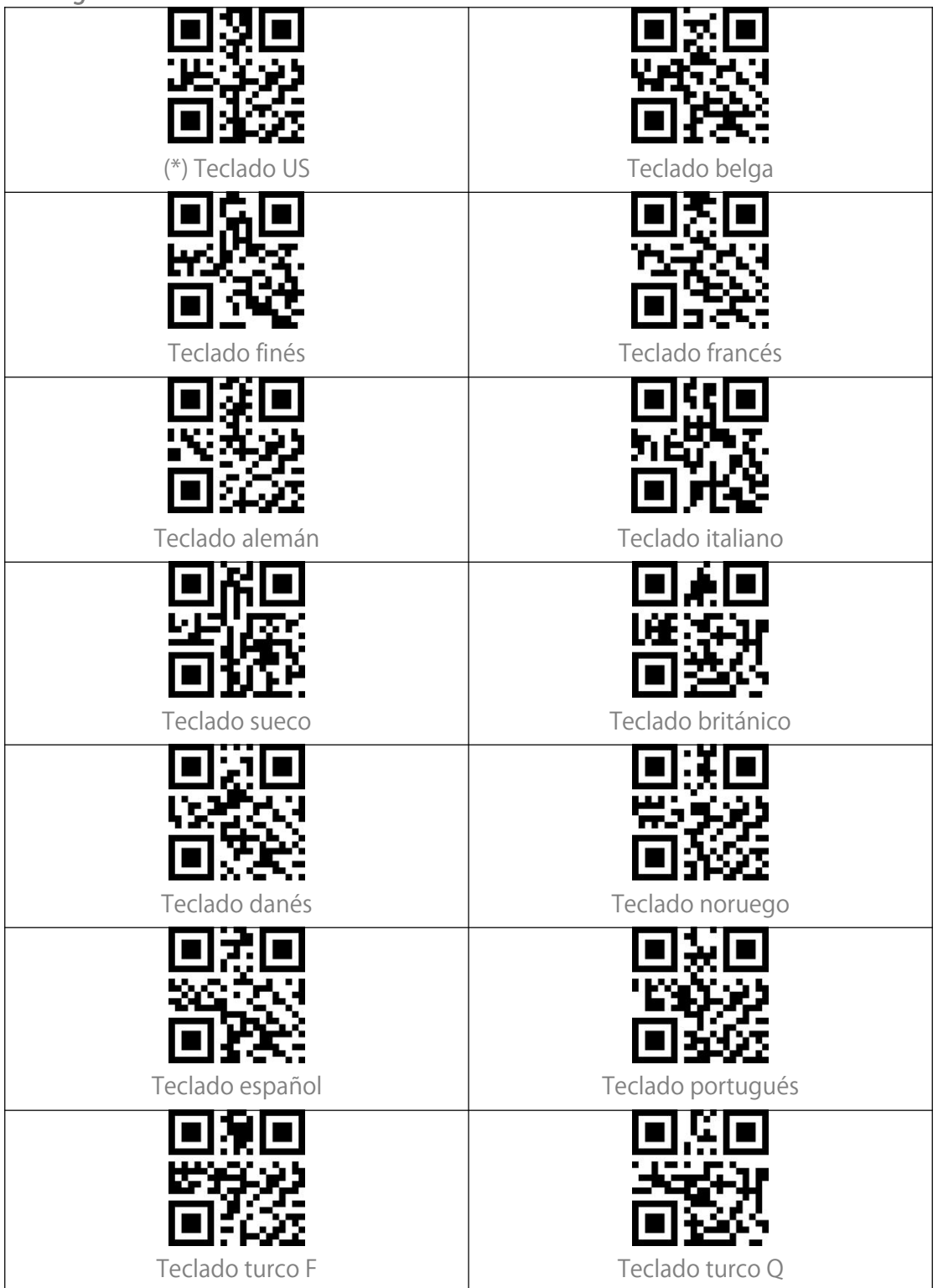

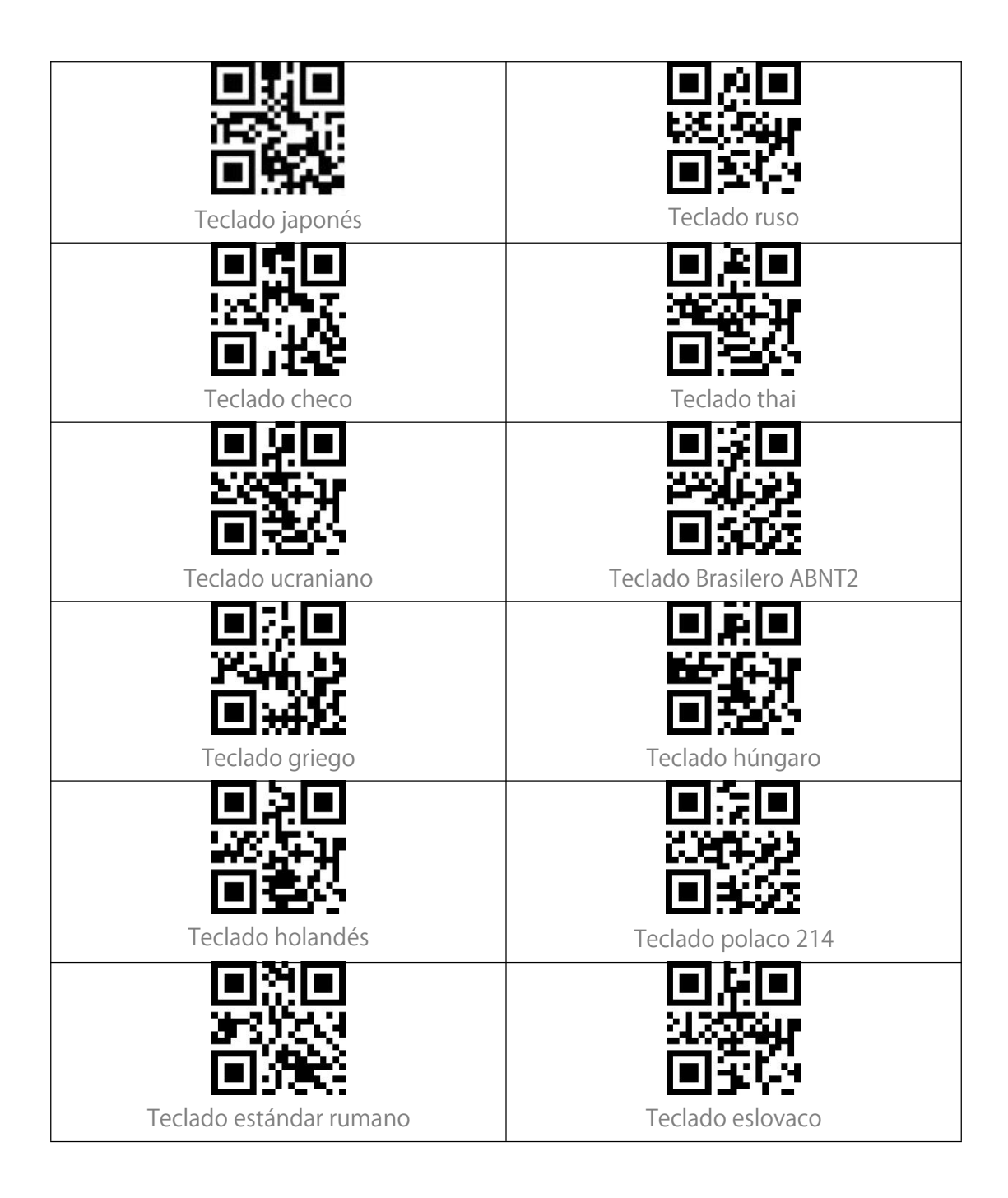

#### Escribir en los valores predeterminados personalizados

Puede cambiar los valores predeterminados de fábrica y personalizar algunas funciones en función de la demanda escaneando algún código de barras de comando (por ejemplo: Convertir todas las letras a mayúsculas) y "Escribir en valores predeterminados personalizados". Si realiza alguna configuración y necesita restaurar la configuración personalizada, por favor, escanee "Restaurar a los valores predeterminados personalizados". El escáner de código de barras saldrá del modo de configuración después de restaurar los valores predeterminados personalizados.

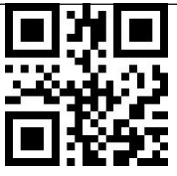

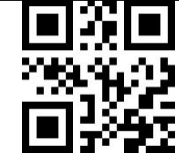

Escribir en los valores predeterminados

Restablecer los valores predeterminados

#### Restaurar la configuración de fábrica

Puede utilizar la "Restauración de la configuración de fábrica" en las siguientes circunstancias:

1. Se realiza una configuración errónea en el lector o el lector no lee los códigos de barras.

2. La configuración anterior se ha olvidado y el usuario no quiere que afecte al futuro escaneo de códigos de barras.

3. El lector necesita volver a la configuración por defecto después de alguna configuración poco utilizada.

Escanee "Restaurar la configuración de fábrica".

Nota : Si ha restaurado la configuración de fábrica del lector de código de barras, los datos almacenados en el modo de inventario se borrarán.

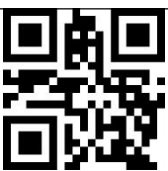

Restaurar la configuración de fábrica

#### Comprobar la versión del software

Escanee " Comprobar la versión del software " y el número de la versión del software se enviará al dispositivo conectado con el BCST-81.

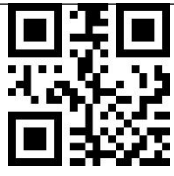

Comprobar la versión del software

#### Control de la iluminación

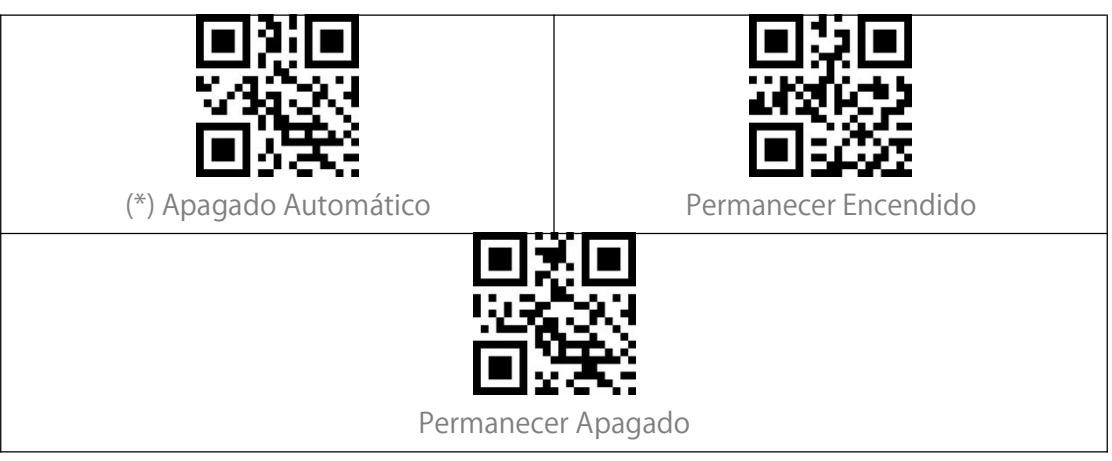

#### Control de volumen

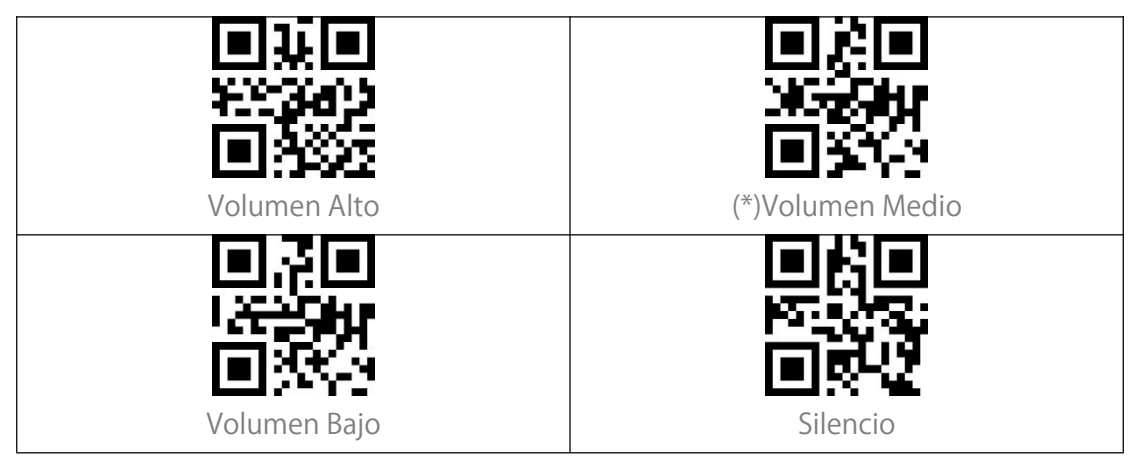

#### Modo de escaneo

#### Modo de escaneo consecutivo

No es necesario pulsar el gatillo para escanear códigos de barras en este modo. El LED rojo se enciende automáticamente y está listo para escanear códigos de barras. El láser del lector no se apagará hasta que Inateck BCST-81 lea un código de barras. Después de un escaneo exitoso, el LED rojo se apaga durante 3 segundos por defecto y luego se enciende de nuevo automáticamente. Para ajustar los intervalos de lectura, por favor siga los siguientes pasos:

Por ejemplo, a continuación, se indican los pasos para poner el escáner en modo de escaneo consecutivo y establecer el intervalo de escaneo en 1s:

- 1. Escanee "Modo de escaneo consecutivo";
- 2. 2. Escanee el "Ajuste del intervalo de escaneo consecutivo";
- 3. Escanee "0 "y "1 "en el Apéndice I en secuencia.

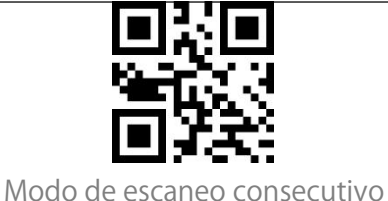

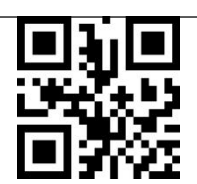

Ajuste del intervalo de escaneo consecutivo

#### Modo de inducción

En el modo de inducción, los usuarios solo tienen que mover los códigos de barras a escanear frente a a ventana de escaneo del Inateck BCST-81, donde se encenderá la luz roja, indicando que el lector está listo para escanear códigos de barras. La luz roja se apagará en las siguientes situaciones

1. Un código de barras se lee con éxito.

2. No se lee ningún código de barras en 3 segundos.

También puede configurar el mejor tiempo según la demanda real.

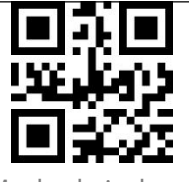

(\*)Modo de inducción

#### Intervalo de escaneo del mismo código de barras

Si no quiere escanear el mismo código de barras dos veces por error en el modo de escaneo consecutivo y en el modo de inducción, puede configurar el intervalo para que el escáner deje de leer el mismo código de barras dos veces en un determinado periodo de tiempo.

Por ejemplo, a continuación, se muestran los pasos para establecer el intervalo de escaneo como 0,5s:

1. Escanee "Intervalo de lectura del mismo código de barras".

2. Escanee "0 "y "5 "en Apéndice I en secuencia.

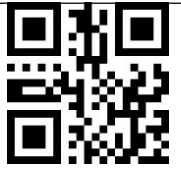

Intervalo de lectura del mismo código de barras

#### Ajuste del intervalo del mismo código de barras

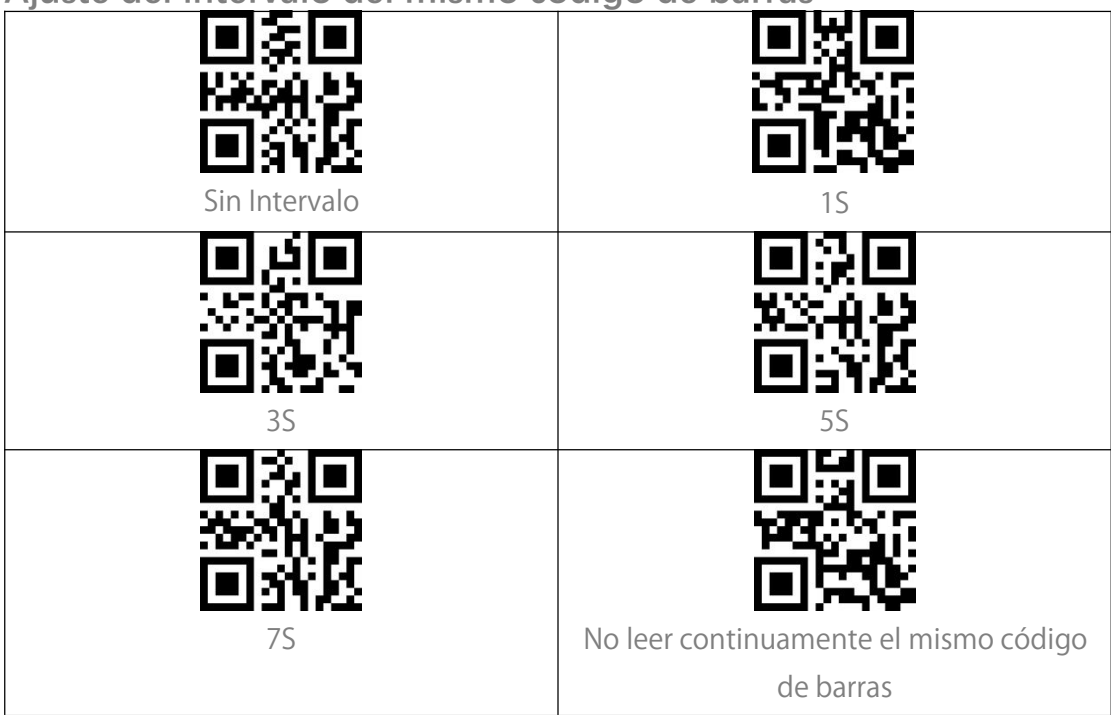

## Conexión

#### Modo USB con cable

Puede conectar el BCST-81 a un ordenador mediante el cable USB para la transferencia de datos.

## Configuración de los códigos de barras

Códigos 1D & 2D

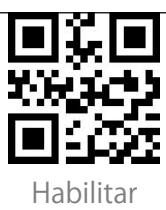

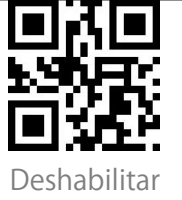

#### 1D Code

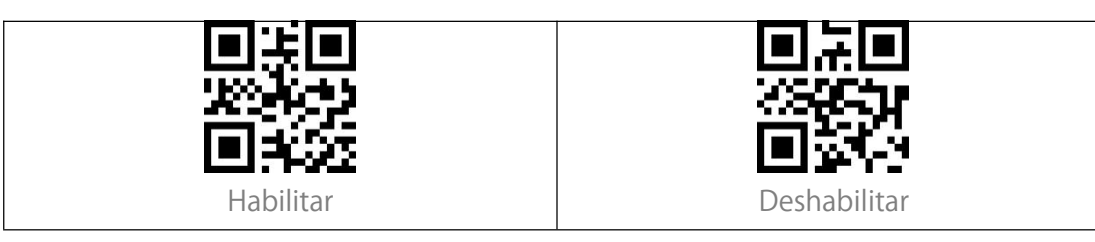

#### 2D Code

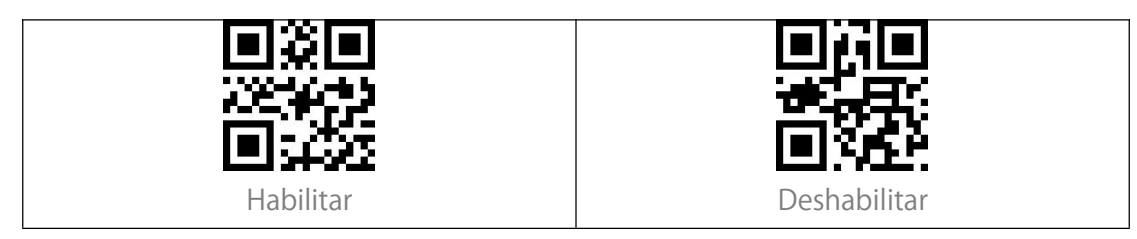

#### UPC-A

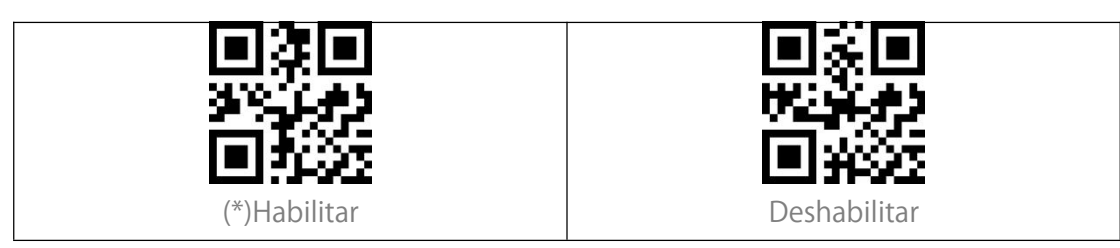

#### **UPC-A Checksum**

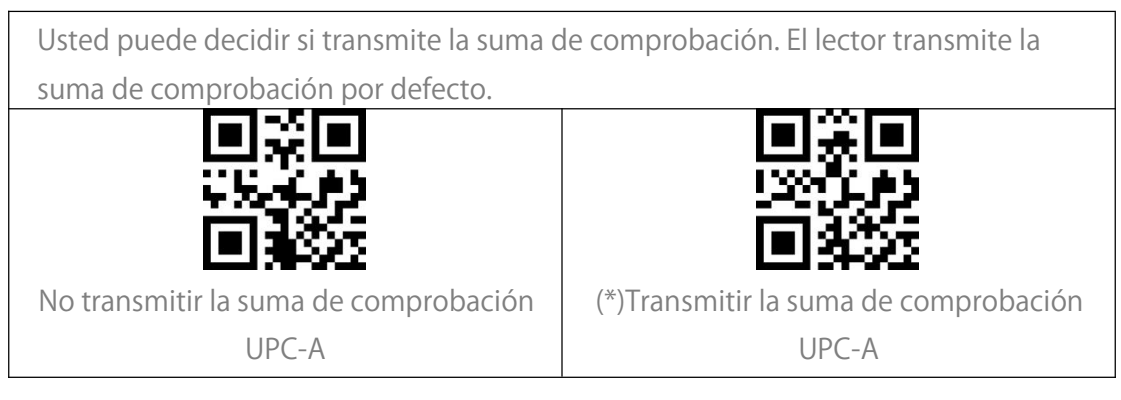

#### Código adicional de 2 dígitos UPC-A

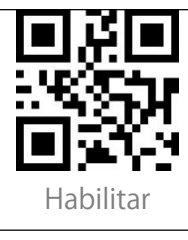

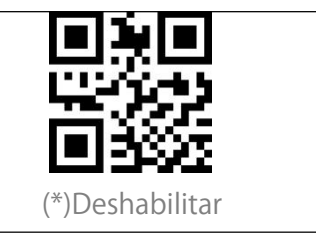

#### Código adicional de 5 dígitos UPC-A

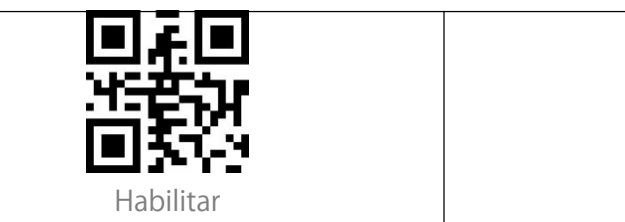

# (\*)Deshabilitar

#### Convertir UPC-A a EAN-13

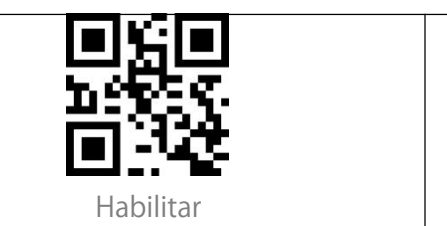

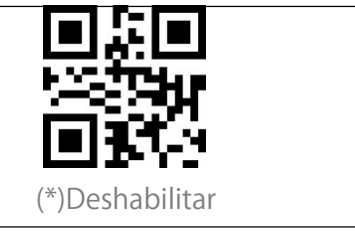

#### UPC-E

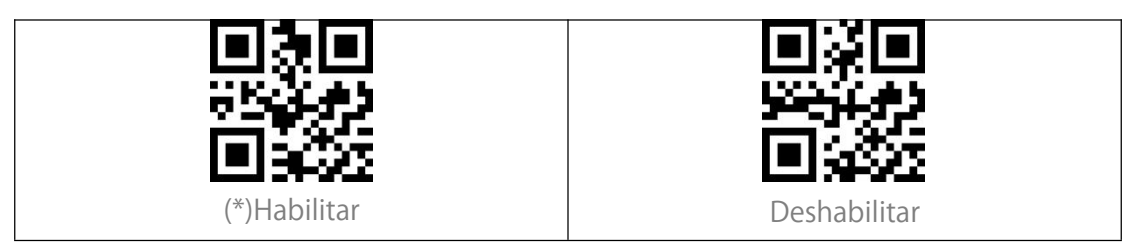

#### UPC-E suma de comprobación

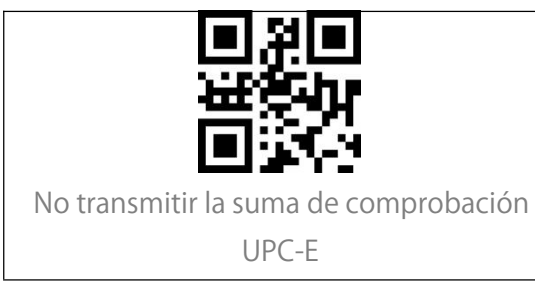

(\*)Transmitir la suma de comprobación

UPC-E

#### Código adicional de 2 dígitos UPC-E

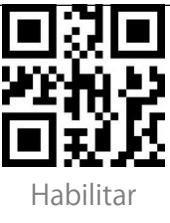

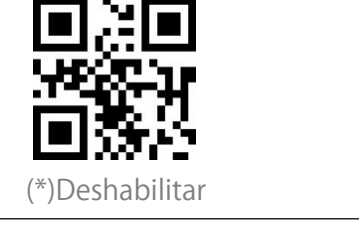

#### Código adicional de 5 dígitos UPC-E

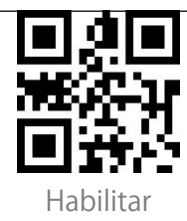

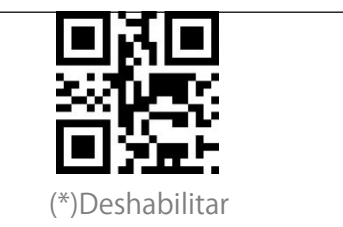

Convertir UPC-E a UPC-A

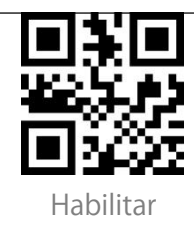

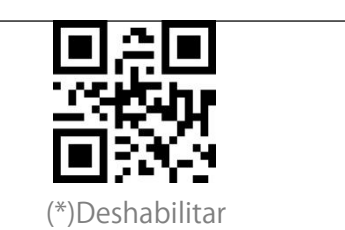

#### Habilitar/deshabilitar UPC-E1

El dígito inicial de la mayoría de los UPC-E es "0". Si va a leer códigos de barras UPC-E con el dígito inicial "1", habilite primero el UPC-E y luego escanee "Habilitar UPC-E1". El lector desactiva el UPC-E1 por defecto.

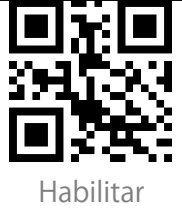

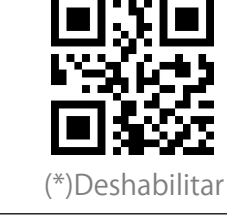

#### EAN-8

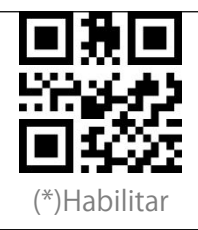

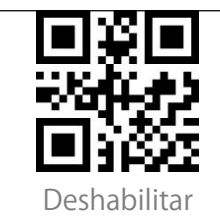

EAN-8 suma de comprobación

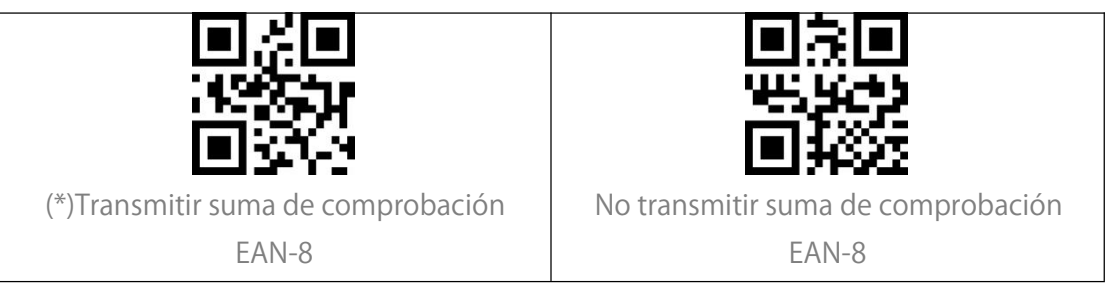

#### Código adicional de 2 dígitos EAN-8

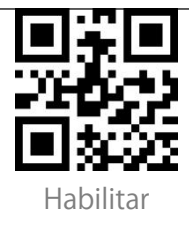

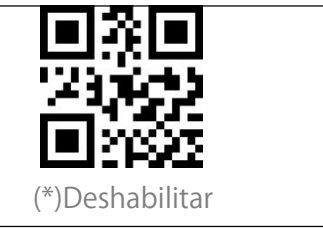

#### Código adicional de 5 dígitos EAN-8

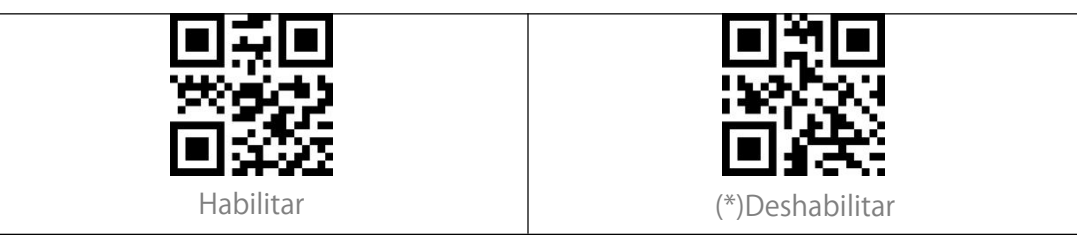

EAN-13 (ISBN)

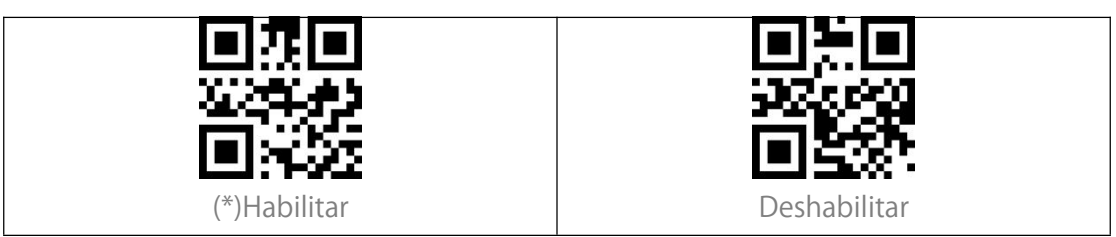

#### EAN-13 suma de comprobación

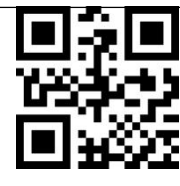

No transmitir la suma de comprobación

EAN-13

(\*)Transmitir la suma de comprobación

EAN-13

#### Código adicional de 2 dígitos EAN-13

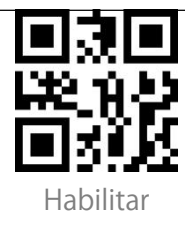

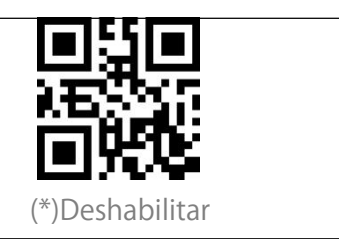

#### Código adicional de 5 dígitos EAN-13

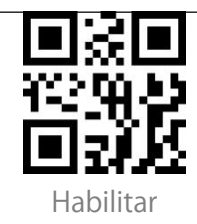

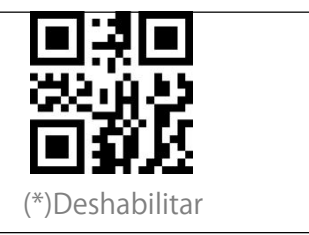

#### CODE 128

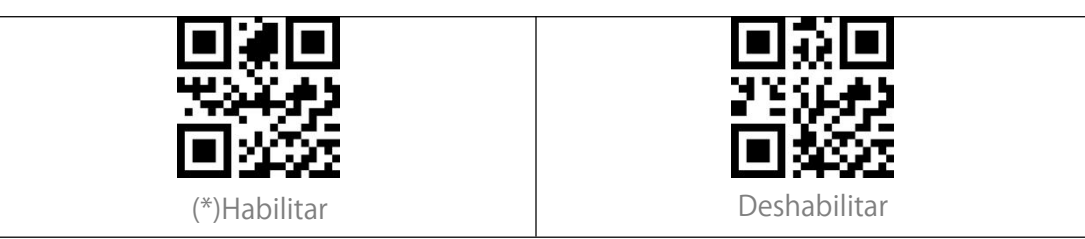

#### GS1-128 (UCC/EAN-128)

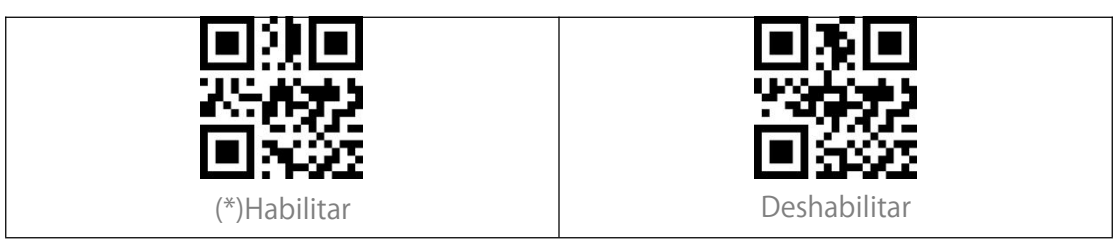

#### Interleaved 2 de 5

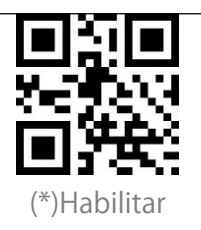

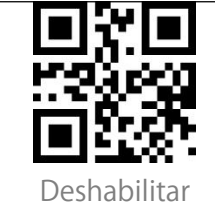

#### Ajuste del rango de reconocimiento Interleaved 2 de 5

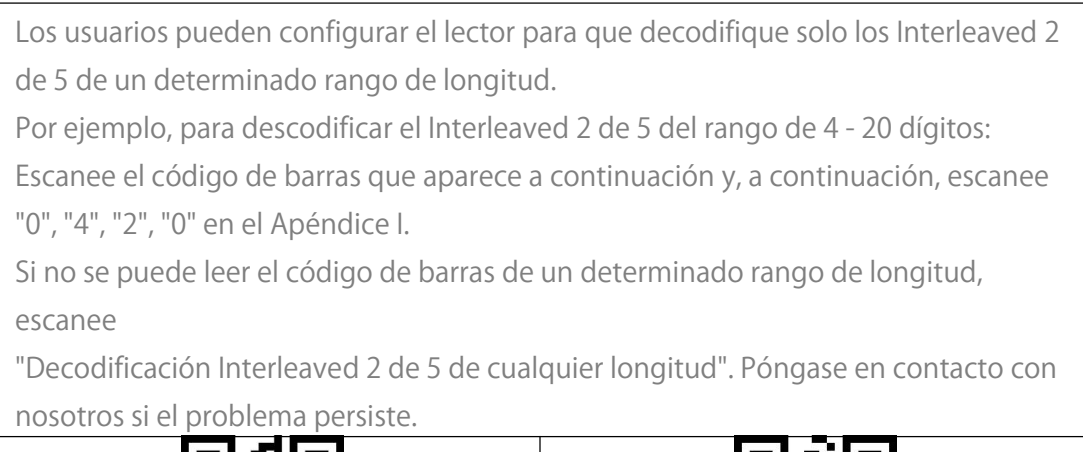

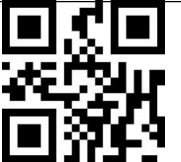

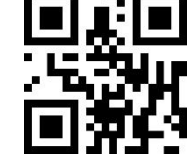

Decodificación Interleaved 2 de 5 de una determinada longitud

Decodificación Interleaved 2 de 5 de cualquier longitud

#### Verificación de la suma de comprobación Interleaved 2 of 5

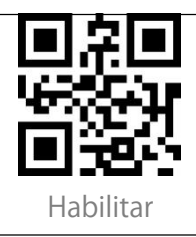

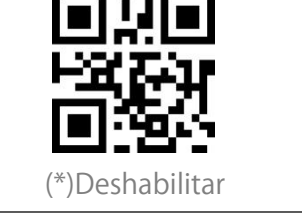

#### Transmitir suma de comprobación Interleaved 2 of 5

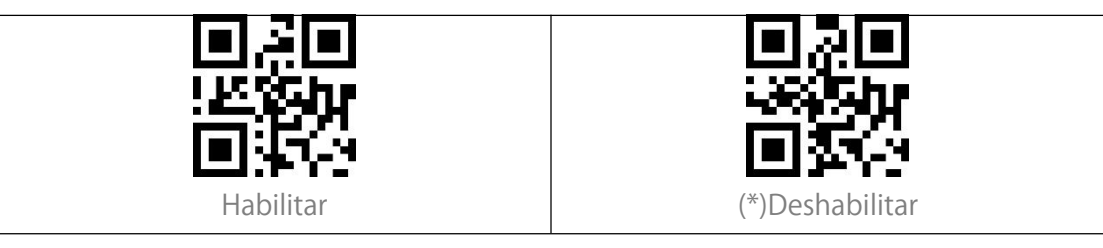

#### Matrix 2 de 5

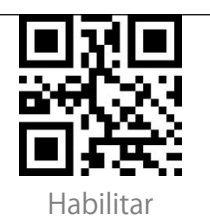

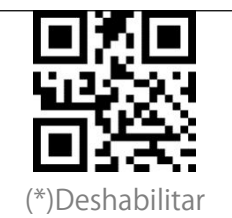

#### Ajuste del rango de reconocimiento Matrix 2 de 5

Los usuarios pueden configurar el lector para decodificar la matriz 2 de 5 de un determinado rango de longitud.

Por ejemplo, para descodificar la Matrix 2 de 5 del rango de 4 a 20 dígitos, escanee el código de barras que aparece a continuación y, a continuación, escanee "0", "4", "2", "0" en el Apéndice 1.

Si no se puede leer el código de barras de un determinado rango de longitud, escanee

"Decodificar Matrix 2 de 5 de cualquier longitud". Póngase en contacto con nosotros si el problema persiste.

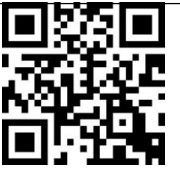

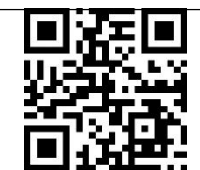

Decodificar Matrix 2 de 5 de una cierta longitud Decodificar Matrix 2 de 5 de cualquier longitud

#### Verificación de la suma de comprobación Matrix 2 de 5

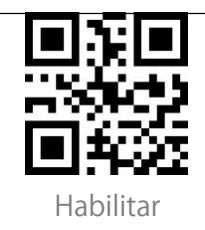

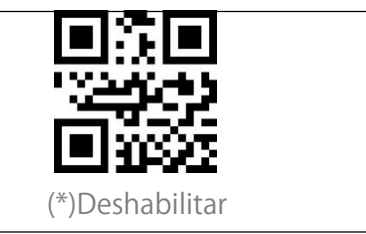

#### Transmitir suma de comprobación Matrix 2 de 5

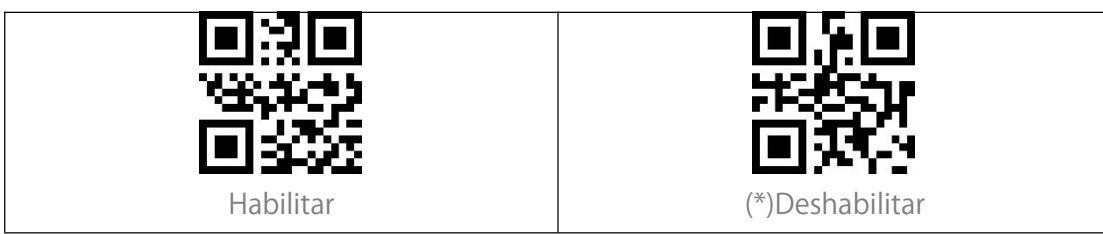

#### Industrial 2 de 5

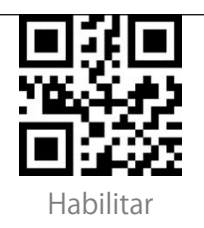

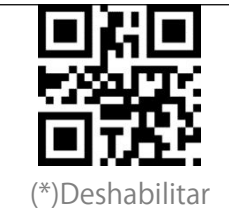

#### Ajuste del rango de reconocimiento Industrial 2 de 5

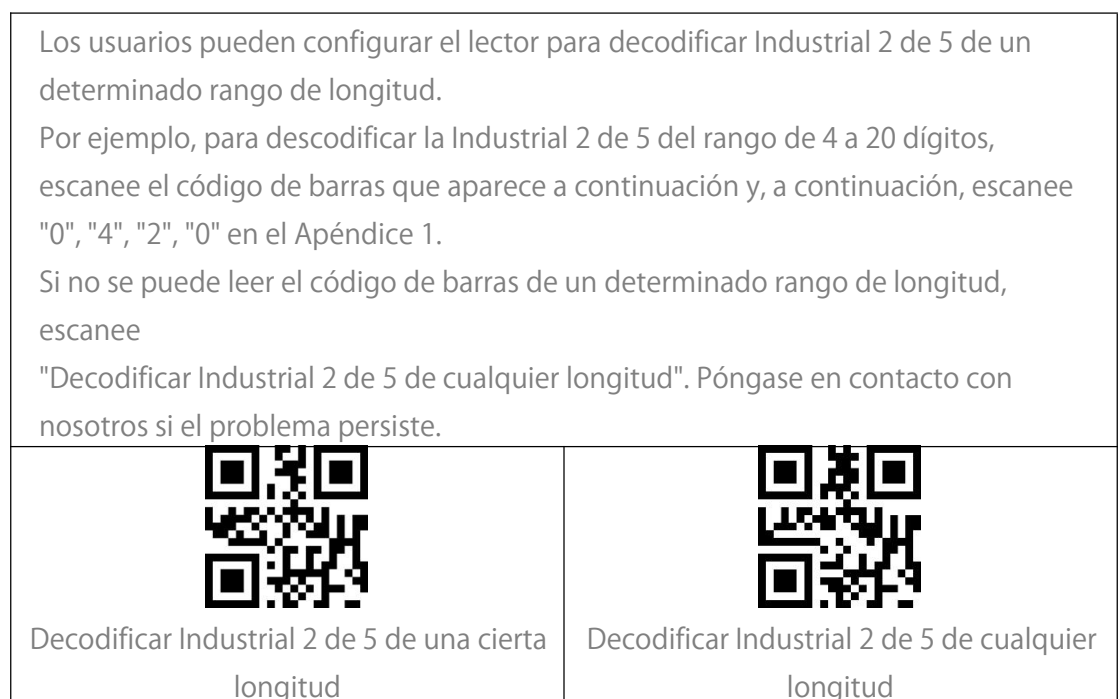

#### Verificación de la suma de comprobación Industrial 2 de 5

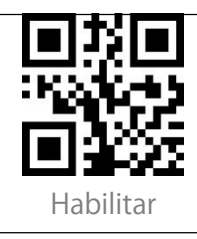

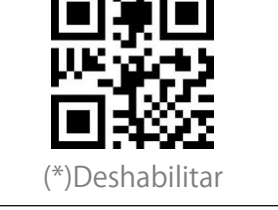

#### Transmitir suma de comprobación Industrial 2 de 5

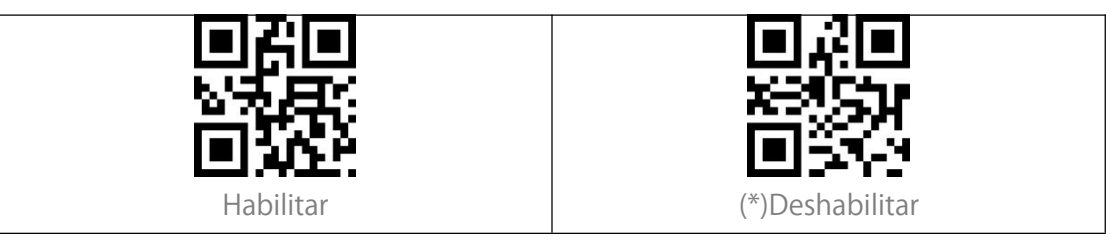

#### Standard 2 de 5

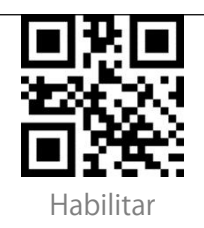

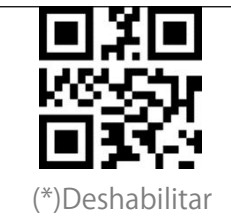

#### Ajuste del rango de reconocimiento Standard 2 de 5

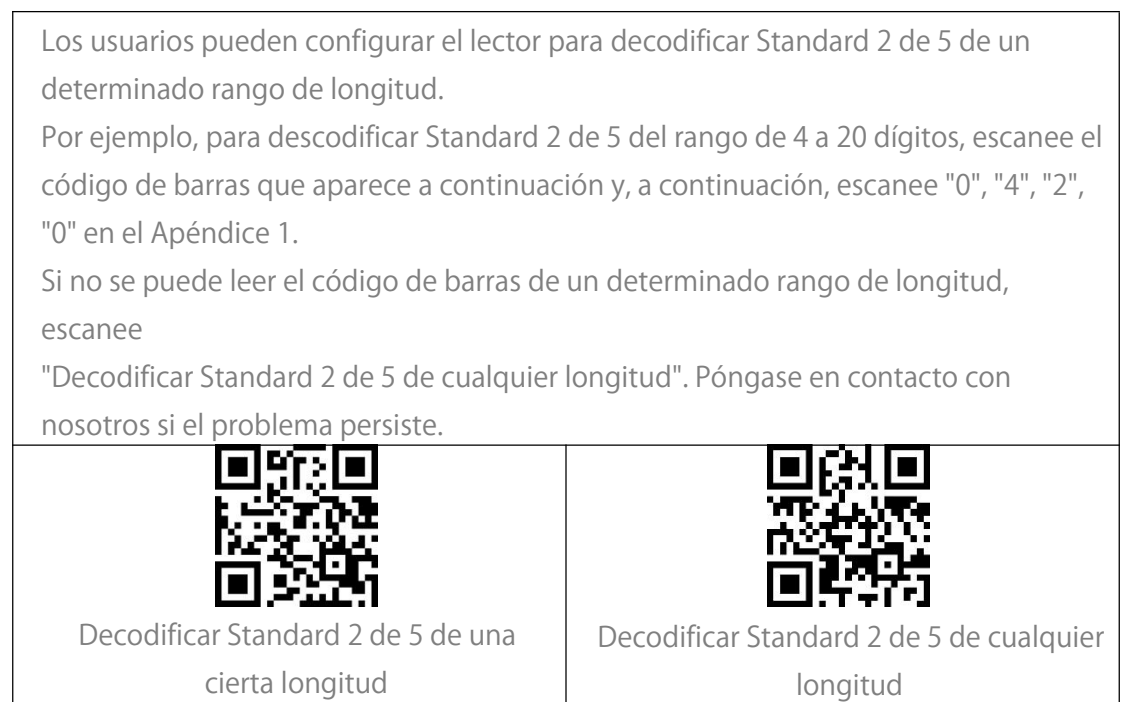

#### Verificación de la suma de comprobación Standard 2 of 5

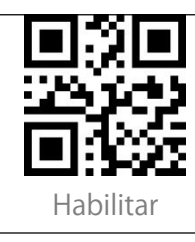

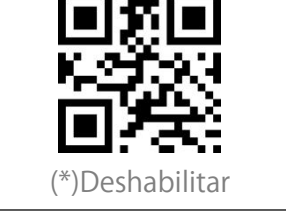

#### Transmitir suma de comprobación Standard 2 of 5

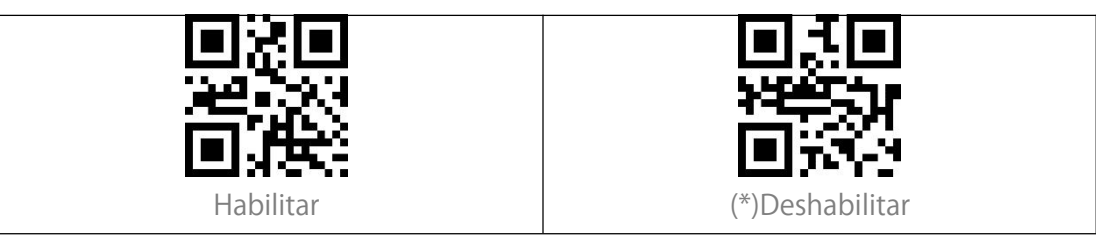

#### Code 39

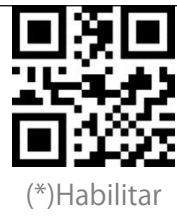

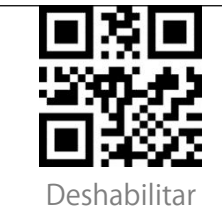

#### Ajuste del rango de reconocimiento Code 39

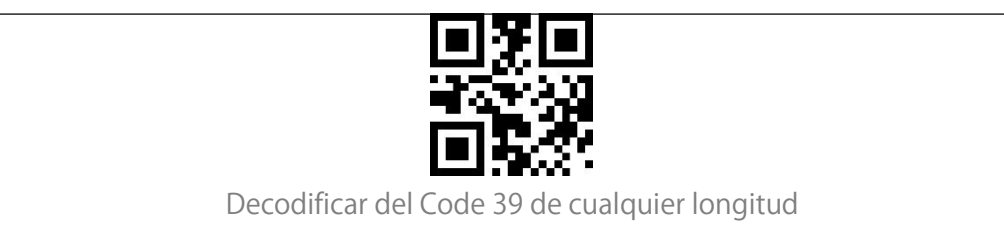

#### Verificación de la suma de comprobación Code 39

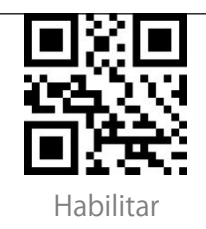

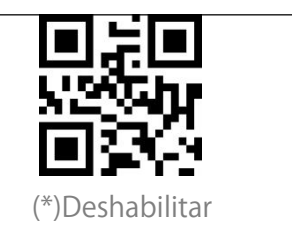

#### Suma de comprobación Code 39

Para emitir la suma de comprobación, habilite primero la verificación de la suma de comprobación.

#### Transmitir Code 93 Caracteres START/STOP

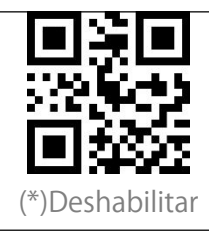

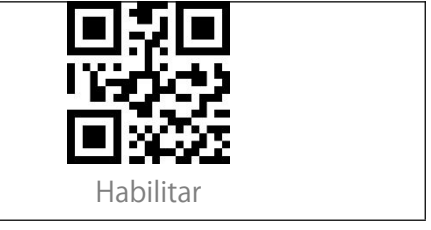

#### Code 93

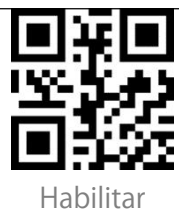

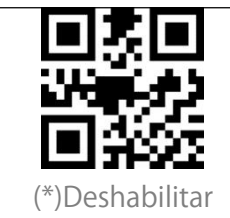

#### Ajuste del rango de reconocimiento Code 93

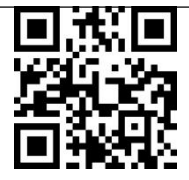

Decodificar del Code 93 de cualquier longitud

#### Verificación de la suma de comprobación Code 93

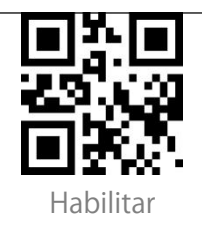

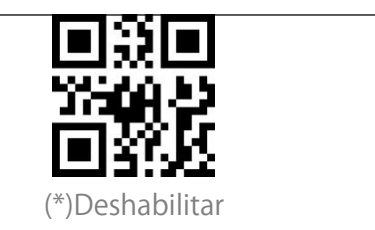

#### Transmitir suma de comprobación Code 93

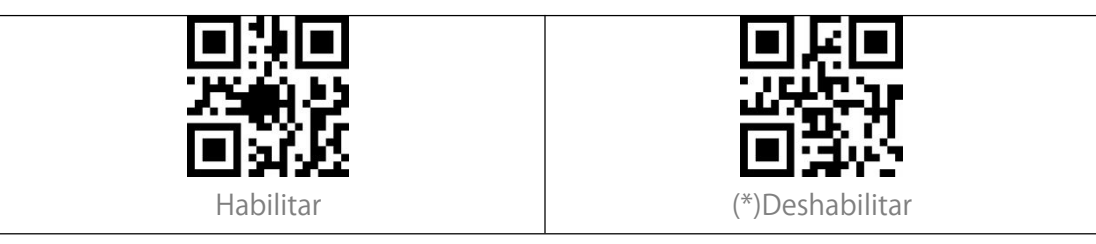

#### Code 11

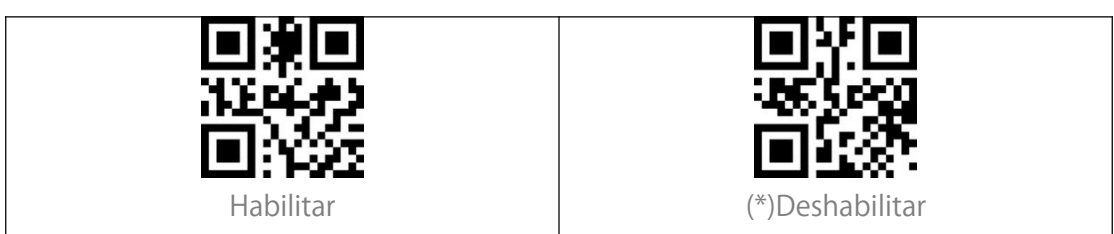

Ajuste del rango de reconocimiento Code 11

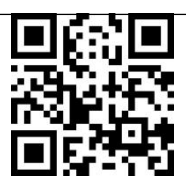

Decodificar del Code 11 de cualquier longitud

#### Suma de comprobación Code 11

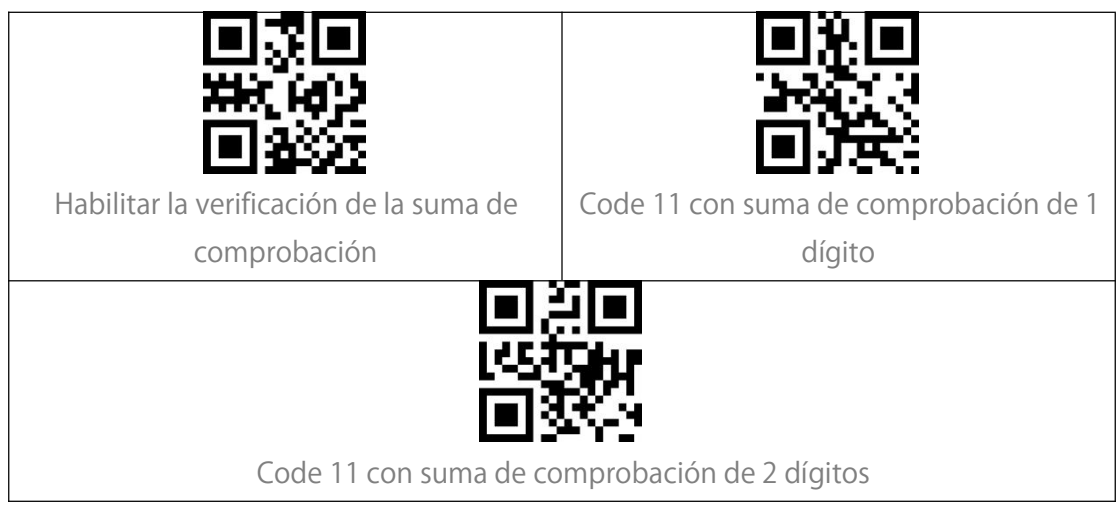

#### Transmitir suma de comprobación Code 11

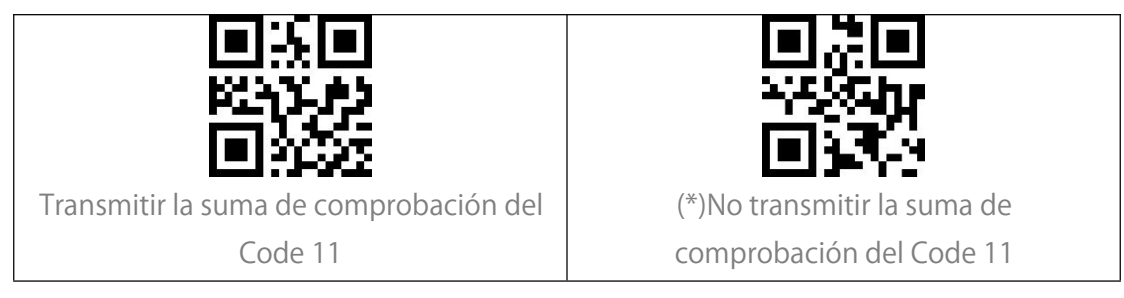

#### Codabar

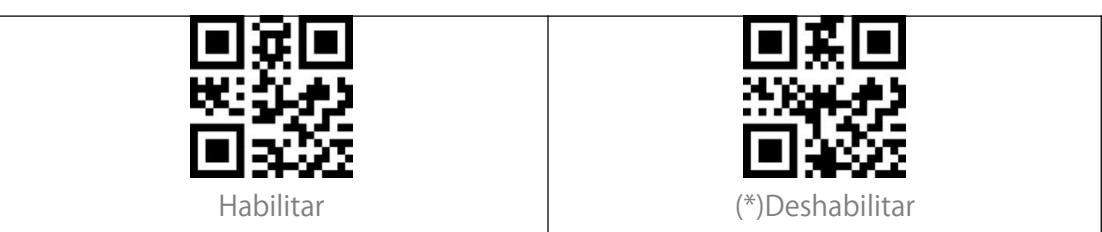

#### Ajuste del rango de reconocimiento Codabar

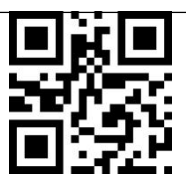

Decodificar del Codabar de cualquier longitud

#### Formato de los caracteres START/STOP

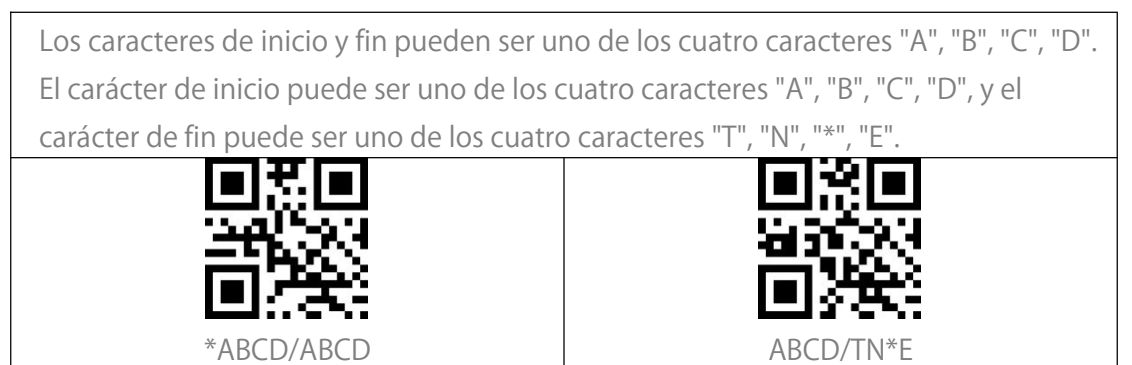

#### Transmitir caracteres de START/STOP

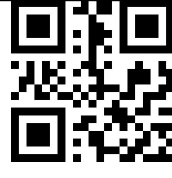

Deshabilitar los caracteres Codabar

START/STOP

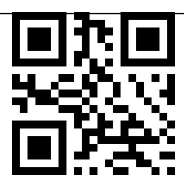

(\*)Habilitar los caracteres Codabar

START/STOP

#### MSI

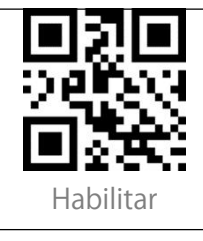

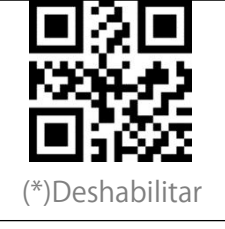

Ajuste del rango de reconocimiento MSI

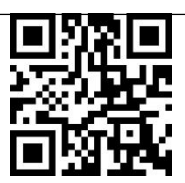

Decodificar del MSI de cualquier longitud

#### GS1-Databar

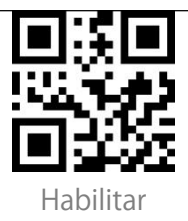

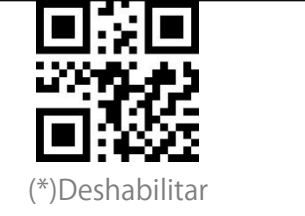

#### Código QR

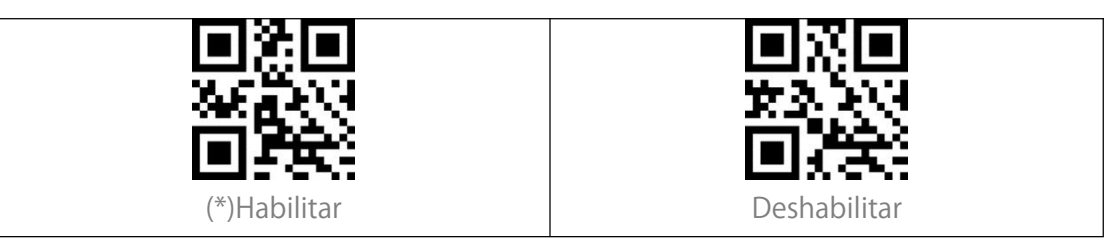

#### Código QR Inverso

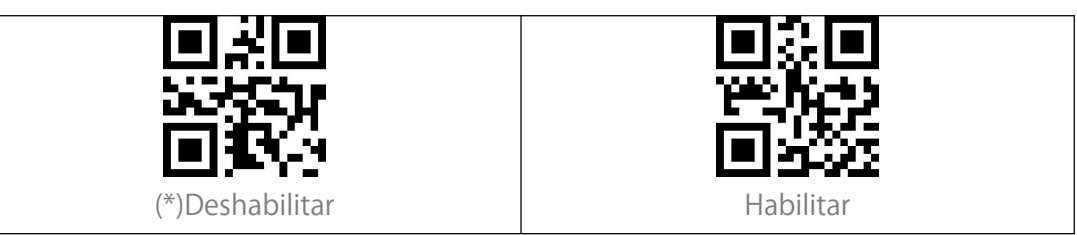

#### Data Matrix

| (*)Habilitar | Deshabilitar |
|--------------|--------------|

#### Data Matrix Inverso

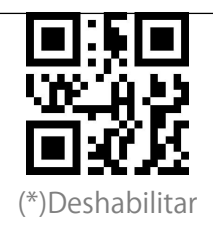

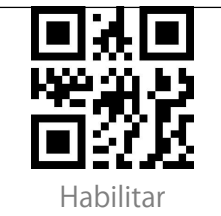

#### PDF 417

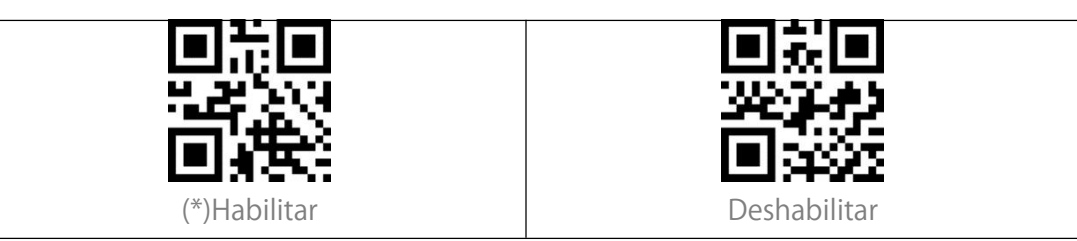

#### Aztec code

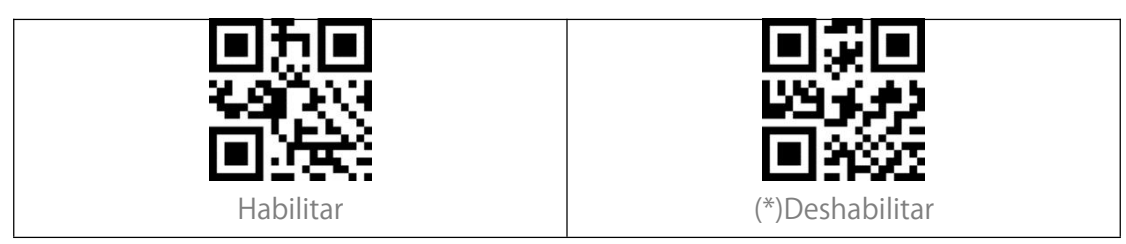

## Editar el formato de los datos

#### Code ID

Un carácter Code ID identifica el tipo de código de un código de barras escaneado. Esto es útil cuando se decodifica más de un tipo de código.

Usted puede decidir si añadir el ID de código delante de la salida de un código de barras. El lector desactiva el ID de código por defecto.

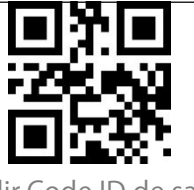

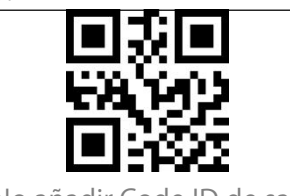

Añadir Code ID de salida

(\*)No añadir Code ID de salida

#### Lista de Code ID

| Code ID | Tipo de código                                                 |
|---------|----------------------------------------------------------------|
| А       | UPC-A, UPC-E, EAN-8, EAN-13                                    |
| В       | Code 39, Code 32                                               |
| С       | Codabar                                                        |
| D       | Code 128, GS1-128,ISBT 128                                     |
| E       | Code 93                                                        |
| F       | Interleaved 2 de 5/ITF, ITF14                                  |
| G       | Industrial 2 de 5, Standard 2 de 5                             |
| Н       | CODE11                                                         |
| J       | MSI, MSI/Plessey                                               |
| R       | GS1 DataBar-14, GS1 DataBar Limited, GS1 DataBar Expanded, RSS |
| V       | Matrix 25                                                      |
| r       | PDF417                                                         |
| U       | DataMatrix(DM)                                                 |
| q       | QR                                                             |
| а       | Aztec Code                                                     |
| Х       | Maxi Code                                                      |
| С       | HanXin                                                         |

#### Configuración del caracter final

Usted puede decidir si añadir un "Enter" después de cada lectura. Cada lectura va seguida de un "Enter" por defecto.

#### Código 1D Inverso

El código de barras 1D inverso se refiere al código 1D con líneas blancas sobre fondo negro (el reconocimiento del código 2D inverso necesita una configuración aparte.)

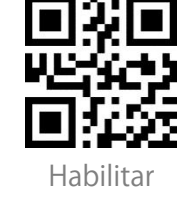

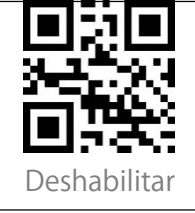

# Configuración de prefijos/sufijos de códigos personalizados

El BCST-81 permite añadir un prefijo de código de barras de 1-32 dígitos y un sufijo de código de barras de 1-32 dígitos. El prefijo y el sufijo pueden mostrarse u ocultarse. El lector no muestra el prefijo y el sufijo por defecto. Consulte el Apéndice para conocer los caracteres de prefijo/sufijo admitidos.

A continuación, se indican los pasos para añadir el prefijo y el sufijo:

1. Escanee "Establecer prefijos".

2. Busque el valor de escaneo de 4 dígitos correspondiente en el Apéndice II y escanee los 4 dígitos del Apéndice I en secuencia. Escuchará un tono de aviso después de cada 4 escaneos, lo que indica que la configuración se ha realizado correctamente.

3. Escanee "Guardar prefijos/sufijos" para salir.

4. Escanee "Establecer sufijos".

5. Escanee los dígitos correspondientes en secuencia. Escuchará un tono de aviso después de cada 4 escaneos, lo que indica que la configuración se ha realizado correctamente.

6. Escanee "Guardar prefijos/sufijos" para salir.

Nota: Una vez que la configuración sea correcta, el BCST-81 emitirá los datos con el prefijo/sufijo por defecto.

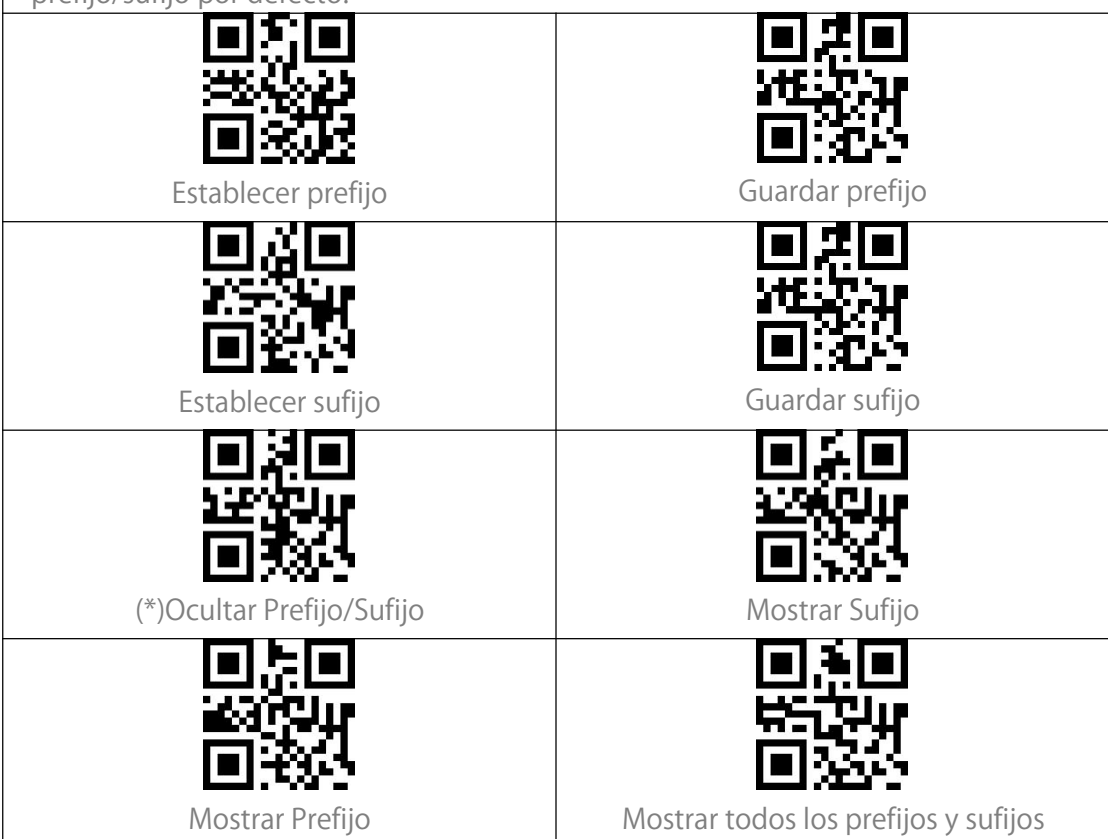

#### Borrar caracteres en el resultado de salida

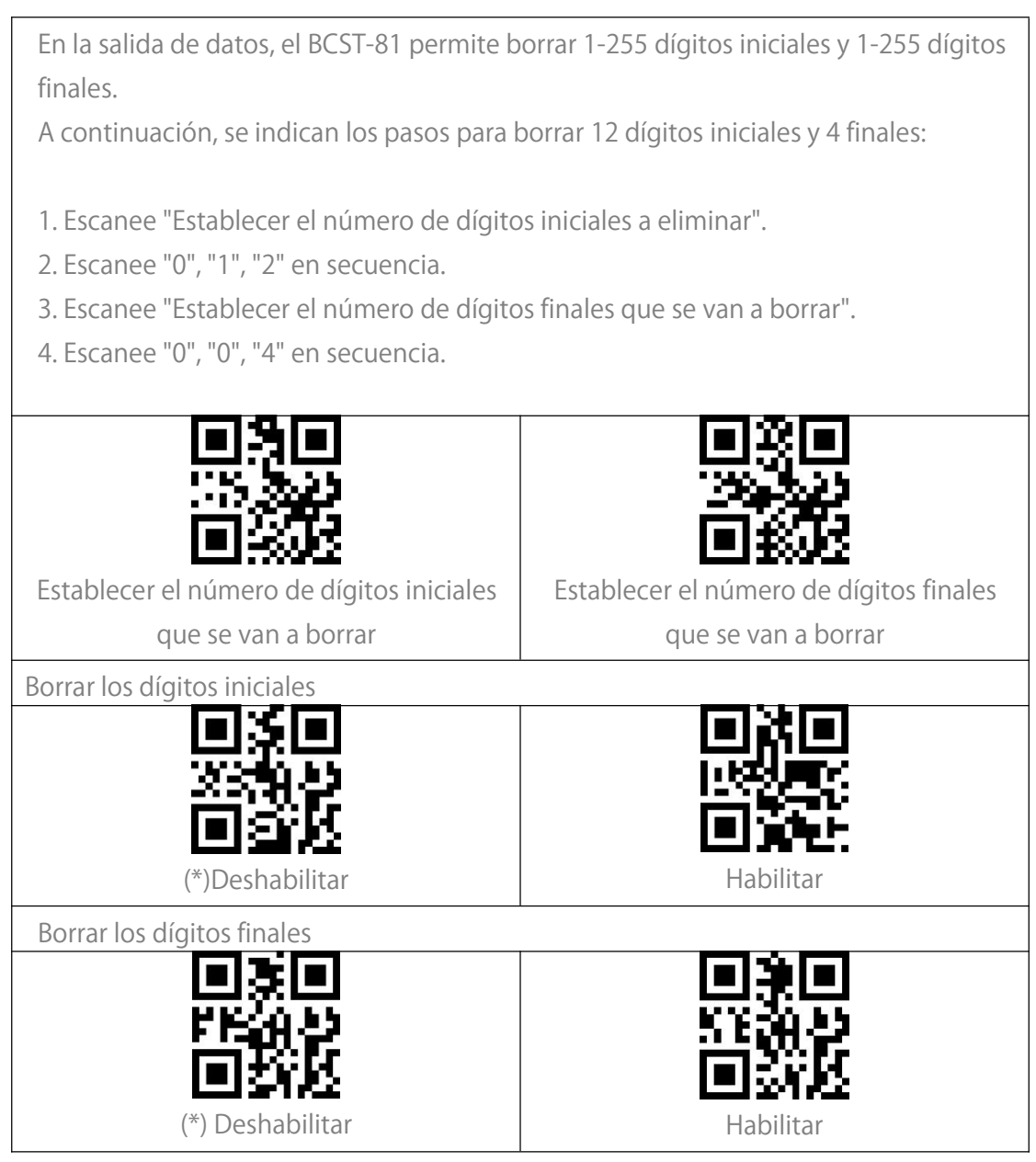

#### Mayúsculas/minúsculas

| El BCST-81 puede convertir todas las letras del código de barras en mayúsculas o minúsculas. El caso de las letras permanece sin cambios por defecto. Puede cambiar                                                                                                    |                                          |
|----------------------------------------------------------------------------------------------------|------------------------------------------|
| las mayúsculas y minúsculas escaneando l                                                                                                    | os códigos de barras siguientes.         |
| ■決■<br>「第回な」<br>「第回な」<br>「第一な」<br>「第一な」<br>「第一な」<br>「第一な」<br>「第一な」<br>「第一な」<br>「第一な」<br>「第一な」<br>「第一な」<br>「第一な」<br>「第一な」<br>「第一な」<br>「第一な」<br>「第一な」<br>「第一のな」<br>「第一のな」<br>「第一のな」<br>「第一のな」<br>「第一のな」<br>「第一のな」<br>「第一のな」<br>「第一のな」<br>「第一のな」<br>「第一のな」<br>「第一のな」<br>「第一のな」<br>「第一のな」<br>「第一のな」<br>「第一のの<br>「第一のの<br>「第一のの<br>「第一のののの<br>「第一のののののののののののののののののののののののののののののののののののの |                                          |
| (*)No convertir las letras en mayúsculas                                                                                                    | Convertir todas las letras en mayúsculas |
|                                                                                                    | 回家回<br>光明や<br>回泳送                        |
| Convertir todas las letras en minúsculas                                                                                                    | Caja de cambios                          |

#### Configuración del formato de codificación de datos

![](_page_35_Picture_3.jpeg)

## **Apéndice I**

![](_page_36_Figure_1.jpeg)

## **Apéndice II**

| Valor de lectura | Valor hexadecimal | Función correspondiente |
|------------------|-------------------|-------------------------|
| 1000             | 00h               | Nulo                    |
| 1001             | 01h               | Teclado Intro           |
| 1002             | 02h               | Bloqueo de mayúsculas   |
| 1003             | 03h               | Flecha derecha          |
| 1004             | 04h               | Flecha arriba           |
| 1005             | 05h               | Nulo                    |
| 1006             | 06h               | Nulp                    |
| 1007             | 07h               | Enter                   |
| 1008             | 08h               | Flecha izquierda        |
| 1009             | 09h               | Pestaña horizontal      |
| 1010             | 0Ah               | Flecha abajo            |
| 1011             | 0Bh               | Pestaña vertical        |
| 1012             | 0Ch               | Retroceso               |
| 1013             | 0Dh               | Enter                   |
| 1014             | 0Eh               | Insertar                |
| 1015             | 0Fh               | Esc                     |
| 1016             | 10h               | F11                     |
| 1017             | 11h               | Menú                    |
| 1018             | 12h               | Print Screen            |
| 1019             | 13h               | orrar                   |
| 1020             | 14h               | Espacio+Shift           |
| 1021             | 15h               | F12                     |
| 1022             | 16h               | F1                      |
| 1023             | 17h               | F2                      |
| 1024             | 18h               | F3                      |
| 1025             | 19h               | F4                      |
| 1026             | 1Ah               | F5                      |
| 1027             | 1Bh               | F6                      |
| 1028             | 1Ch               | F7                      |

| 1029 | 1Dh | F8      |
|------|-----|---------|
| 1030 | 1Eh | F9      |
| 1031 | 1Fh | F10     |
| 1032 | 20h | Espacio |
| 1033 | 21h | !       |
| 1034 | 22h | 1       |
| 1035 | 23h | #       |
| 1036 | 24h | \$      |
| 1037 | 25h | %       |
| 1038 | 26h | &       |
| 1039 | 27h | 1       |
| 1040 | 28h | (       |
| 1041 | 29h | )       |
| 1042 | 2Ah | *       |
| 1043 | 2Bh | +       |
| 1044 | 2Ch | 1       |
| 1045 | 2Dh | -       |
| 1046 | 2Eh |         |
| 1047 | 2Fh | /       |
| 1048 | 30h | 0       |
| 1049 | 31h | 1       |
| 1050 | 32h | 2       |
| 1051 | 33h | 3       |
| 1052 | 34h | 4       |
| 1053 | 35h | 5       |
| 1054 | 36h | б       |
| 1055 | 37h | 7       |
| 1056 | 38h | 8       |
| 1057 | 39h | 9       |
| 1058 | 3Ah | :       |
| 1059 | 3Bh | ;       |
| 1060 | 3Ch | <       |

| 1061 | 3Dh | = |
|------|-----|---|
| 1062 | 3Eh | > |
| 1063 | 3Fh | ? |
| 1064 | 40h | @ |
| 1065 | 41h | А |
| 1066 | 42h | В |
| 1067 | 43h | С |
| 1068 | 44h | D |
| 1069 | 45h | E |
| 1070 | 46h | F |
| 1071 | 47h | G |
| 1072 | 48h | Н |
| 1073 | 49h |   |
| 1074 | 4Ah | J |
| 1075 | 4Bh | К |
| 1076 | 4Ch | L |
| 1077 | 4Dh | Μ |
| 1078 | 4Eh | Ν |
| 1079 | 4Fh | 0 |
| 1080 | 50h | Р |
| 1081 | 51h | Q |
| 1082 | 52h | R |
| 1083 | 53h | S |
| 1084 | 54h | Т |
| 1085 | 55h | U |
| 1086 | 56h | V |
| 1087 | 57h | W |
| 1088 | 58h | Х |
| 1089 | 59h | Y |
| 1090 | 5Ah | Z |
| 1091 | 5Bh | [ |
| 1092 | 5Ch | \ |

| 1093 | 5Dh | ] |
|------|-----|---|
| 1094 | 5Eh | Λ |
| 1095 | 5Fh | _ |
| 1096 | 60h | 1 |
| 1097 | 61h | a |
| 1098 | 62h | b |
| 1099 | 63h | C |
| 1100 | 64h | d |
| 1101 | 65h | е |
| 1102 | 66h | f |
| 1103 | 67h | g |
| 1104 | 68h | h |
| 1105 | 69h | i |
| 1106 | 6Ah | j |
| 1107 | 6Bh | k |
| 1108 | 6Ch |   |
| 1109 | 6Dh | m |
| 1110 | 6Eh | n |
| 1111 | 6Fh | 0 |
| 1112 | 70h | р |
| 1113 | 71h | q |
| 1114 | 72h | r |
| 1115 | 73h | S |
| 1116 | 74h | t |
| 1117 | 75h | U |
| 1118 | 76h | V |
| 1119 | 77h | W |
| 1120 | 78h | Х |
| 1121 | 79h | У |
| 1122 | 7Ah | Z |
| 1123 | 7Bh | { |
| 1124 | 7Ch |   |

| 1125 | 7Dh | }      |
|------|-----|--------|
| 1126 | 7Eh | $\sim$ |